Descripción (En que consiste):

Versión:

# IN-GEHA Instructivo de Usuario para la Presentación de la Información Exógena Bolsa de Valores

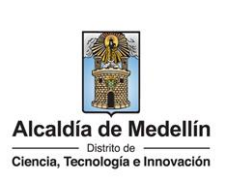

| Secretaría:    | Hacienda                                                  |
|----------------|-----------------------------------------------------------|
| Subsecretaría: | Ingresos                                                  |
| Ubicación:     | Calle 44 N ° 52-165 Centro Administrativo Distrital - CAD |
| Contacto:      | Taquillas virtuales                                       |

### Este documento describe los pasos para presentar la información exógena de Bolsas de valores. Las Bolsas de Valores, deberán suministrar la siguiente información de cada uno de los comisionistas de bolsa, que hayan realizado adquisiciones y/o enajenaciones en el Dirigido a: Distrito de Ciencia, Tecnología e Innovación de Medellín durante el año gravable 2023, sin importar la cuantía. Pasos a seguir: 1. ACCESO AL SERVICIO INFORMACIÓN EXÓGENA – BOLSAS DE VALORES Ingresa a la página web del Distrito Especial de Ciencia, Tecnología e Innovación de Medellín https://www.medellin.gov.co baje con la barra de desplazamiento vertical o scroll y busque la sección "Impuestos Medellín", y allí la opción de Portal Tributario. Alcaldía de Medellín Participa Transparencia Servicios a la Ciudadanía Sala de prensa PQRSD Impuestos Trámites y Servicios Ciencia, Tecnología e Inno Impuestos Medellín Ś Ζ. Zona predial Actualización de datos Botón paga fácil Zona ICA Conoce al detalle y gestiona trámites virtuales relacionados con tu impuesto predial desde cualquier lugar. Conoce, declara y paga tus impuestos de industria, comercio y avisos desde cualquier lugar. Realiza el pago de tus impuestos no vencidos, selecciona y paga fácil Te invitamos a mantener actualizada del Distrito de Medellín. Al recibir un QR o enlace para pago de tus impuestos verifica siempre estar dentro de la URL oficial de la Alcaldía de Medellín https://www.medellin.gov.cc

IN-GEHA-WW, Versión

| Código: | IN-GEHA- |
|---------|----------|
| WW      |          |

Versión:

# IN-GEHA Instructivo de Usuario para la Presentación de la Información Exógena Bolsa de Valores

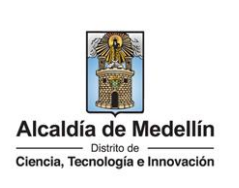

Baje con la barra de desplazamiento vertical o scroll y de clic sobre el botón "Conoce todo sobre la información exógena".

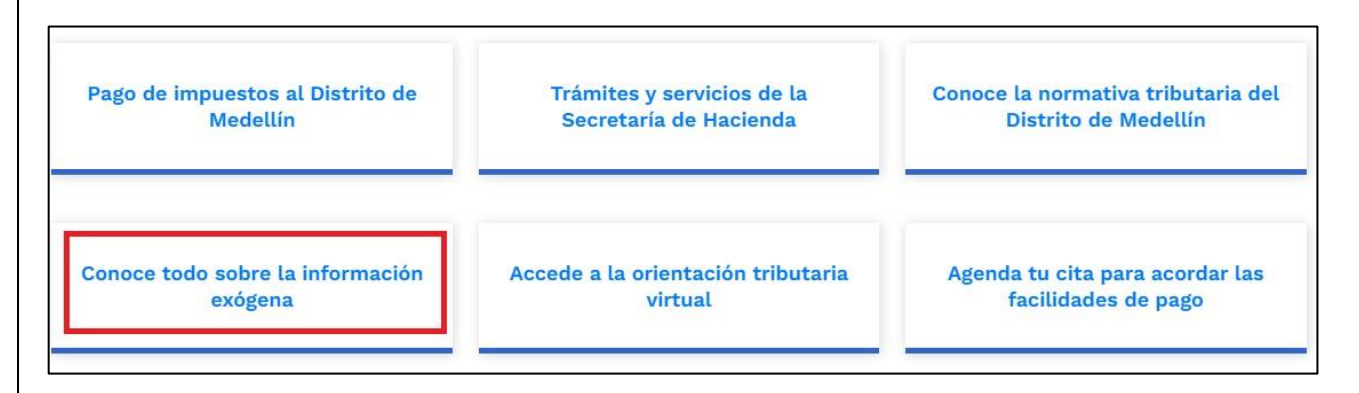

En la sección "*Normatividad de la Información Exógena de la Alcaldía de Medellín*", baje con la barra de desplazamiento vertical o scroll

| Ø GOV.CO                                                                                                    | 🕆 Opciones de Accesibilidad                                                                                                    | Idioma ~             | Inicia sesión   Registrate | Alcaldía de Medellín<br>Secretarias y Dependencias 🗸 |
|----------------------------------------------------------------------------------------------------|----------------------------------------------------------------------------------------------------|----------------------|----------------------------|------------------------------------------------------|
| Alcaldía de Medellín<br>Distrito es<br>Ciencia, Tecnología e Innovación                                                                                                    | Participa Transparencia Servicios a la                                                                                                    | Ciudadanía Sala de p | rensa PQRSD Impuestos      | s Trámites y Servicios Q                             |
|                                                                                                    | per chi                                                                                                    |                      |                            |                                                      |
| Ċ                                                                                                    | ي ¿Qué hacemos? Descarga tu factura                                                                                                    | Pedagogia Tributa    | ria Trámites y servicios   | Normatividad tributaria                              |
| Alcaldía de Medellín » Secretaría                                                                                                    | de Hacienda » Portal Tributario » Información ex                                                                                                    | ógena                |                            |                                                      |
|                                                                                                    |                                                                                                    |                      |                            |                                                      |
| Normatividad de                                                                                                    | e la información exógena                                                                                                    | a de la Alcal        | día de Medellí             | n                                                    |
|                                                                                                    |                                                                                                    |                      |                            |                                                      |
| La información exógena e<br>importancia para la admi<br>le permite realizar labore<br>de cruces de informaciór<br>identificar contribuyente:<br>oportuna y correcta con<br>conoce LA RESOLUCIÓN 02450 | es una herramienta de gran<br>inistración tributaria, debido a que<br>es de fiscalización y control a través<br>n, de los cuales se pueden<br>s que no han cumplido de forma<br>el pago de sus impuestos. |                      |                            |                                                      |
|                                                                                                    |                                                                                                    |                      |                            | Brand Barris                                         |
|                                                                                                    |                                                                                                    |                      |                            |                                                      |
|                                                                                                    |                                                                                                    |                      |                            |                                                      |
|                                                                                                    |                                                                                                    |                      |                            |                                                      |
|                                                                                                    |                                                                                                    |                      |                            |                                                      |
|                                                                                                    |                                                                                                    |                      |                            |                                                      |
|                                                                                                    |                                                                                                    |                      |                            |                                                      |

Versión:

### IN-GEHA Instructivo de Usuario para la Presentación de la Información Exógena Bolsa de Valores

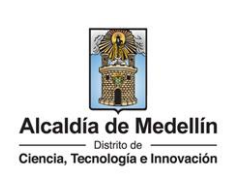

Baje con la barra de desplazamiento vertical o scroll hasta la sección "Normatividad de la Exógena"
Normatividad de la exógena
A continuación, encontrará los manuales e instructivos según el tema. Al ingresar a cada enlace podrá cargar su información exógena:
y seleccione "Bolsa de valores", encontrará las opciones:
Información que deben reportar los administradores de fondos de inversión o carteras colectivas. Descarga aquí el instructivo Descarga aquí la estructura
Información a suministrar por las bolsas de valores. Descarga aquí el instructivo Descarga aquí el instructivo Descarga aquí el instructivo Descarga aquí la estructura
Información que deben reportar los agentes de retención del impuesto de industria y comercio. Descarga aquí el instructivo Descarga aquí el instructivo

Desplace el mouse hacia la parte inferior de la pantalla hasta la sección **"Bolsa de Valores"**, debe hacer clic en la opción **"estructura"**, para descargar la plantilla de Excel, al igual que el **"instructivo"** que es la base para el diligenciamiento de la información.

### 2. DILIGENCIAR PLANTILLA DE INFORMACIÓN EXÓGENA

Diligencie la información de cada uno de los de los comisionistas de bolsa. Para ello, utilice el archivo de Excel dispuesto en el portal, en donde encontrará nueve (9) campos distribuidos en la hoja *"Bolsa de Valores"*. A continuación, se presenta un ejemplo de diligenciamiento de la información:

| 1              | 2. Tipo        | 3. Número      | 4. Nombres y Apellidos | ó Razón                                           |      |                                       |           |              | 5. Dirección Notificación |           |              |       |          |        |                     |
|----------------|----------------|----------------|------------------------|---------------------------------------------------|------|---------------------------------------|-----------|--------------|---------------------------|-----------|--------------|-------|----------|--------|---------------------|
| L.<br>Vigoncia | Documento      | Documento      | Social                 | Social Datos de la via Datos del cruce Datos adio |      | Datos de la via Datos del cruce Datos |           | cionales     |                           |           |              |       |          |        |                     |
| vigencia       | Identificación | Identificación | Nombres o Razón Social | Apellidos                                         | Тіро | Numero1                               | Apendice1 | Orientación1 | Numero2                   | Apendice2 | Orientación2 | Placa | Interior | Bloque | DirecciónEspecial   |
| 2023           | 1              | 80107187       | LUIS ALBERTO SAS       |                                                   | CR   | 30                                    |           |              | 7                         |           |              | 207   |          | T1     |                     |
| 2023           | 2              | 1144040396     | MARIO EUDALIO          | ANCISAR                                           | CR   | 30                                    |           |              | 7                         |           |              | 208   |          | T1     |                     |
| 2023           | 1              | 900975275      | FAMILIA COMPANY        |                                                   |      |                                       |           |              |                           |           |              |       |          |        | KM 3 VIA LAS PALMAS |

| 6. Correo Electrónico | 7. Código<br>Municipio<br>(Homologación | 8. País Residencia | 9. Valor de los<br>Ingresos brutos |
|-----------------------|-----------------------------------------|--------------------|------------------------------------|
| prueba@prueba.com     | 05001                                   | COLOMBIA           | 93933573434                        |
| prueba@prueba.com     | 05001                                   | COLOMBIA           | 100438232833                       |
| prueba@prueba.com     | 05001                                   | COLOMBIA           | 436445546                          |

IN-GEHA-WW, Versión

Versión:

### IN-GEHA Instructivo de Usuario para la Presentación de la Información Exógena Bolsa de Valores

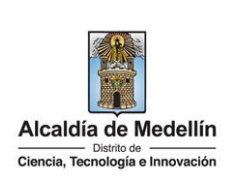

- 1. El campo "Vigencia", se digita el año relacionado con la información exógena que se va a presentar. Para la presente vigencia se reporta 2023, tipo numérico entero de cuatro dígitos sin separaciones, puntos o comas. Este campo es obligatorio. Entre tanto, para el reporte de información que corresponda a vigencias anteriores debe usar la estructura actualmente dispuesta en el Portal y elaborar un archivo nuevo por cada vigencia y no combinar vigencias en la misma estructura.
- 2. El campo **"Tipo Documento de Identificación"**, se digita el tipo de documento del comisionista de bolsa; se determina según la siguiente tabla, relacionando el número "ID" como corresponda.

| ID | Definición            |
|----|-----------------------|
| 1  | NIT                   |
| 2  | Cédula de ciudadanía  |
| 3  | Cédula de extranjería |
| 4  | Pasaporte             |
| 5  | Tarjeta de identidad  |
| 6  | Otros                 |

- **3.** El campo **"Número de Documento Identificación"**, se diligencia el número del documento del comisionista de bolsa con un máximo de 11 dígitos, sin puntos ni comas.
- **4.** El campo "Nombres y apellidos o razón social", diligencia los nombres del comisionista de bolsa conforme a los siguientes parámetros:
  - Nombres o Razón Social: Se diligencia la razón social o el nombre sin apellidos, con un máximo de 60 caracteres.
  - **Apellidos:** diligencia los apellidos (si aplica) con un máximo de 30 caracteres. Este campo NO es obligatorio para el tipo de documento de identificación "NIT".
- 5. El campo "Dirección Notificación", se diligencia la dirección del comisionista de bolsa, esta puede escribirse de forma encasillada, conforme a los campos relacionados con "Datos de la vía", "Datos del cruce", "Datos adicionales" o también puede reportar la información en el campo "Dirección Especial". únicamente para las direcciones que no tengan una nomenclatura clara ejemplo: vereda, corregimiento, Km. Zona rural y zonas de invasión, Por favor tener en cuenta la estandarización de la nomenclatura según la siguiente Instrucción. Este campo es obligatorio es importante emplear los códigos y orientaciones informados a continuación:

IN-GEHA-WW, Versión

Versión:

# IN-GEHA Instructivo de Usuario para la Presentación de la Información Exógena Bolsa de Valores

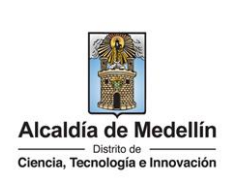

- Datos de la vía
  - En el campo **"Tipo"** diligencia en texto de máximo dos caracteres, con las siguientes opciones: CR, CL, CQ, DG, AV, TV.

| Código | Definición  |
|--------|-------------|
| CR     | Carrera     |
| CL     | Calle       |
| CQ     | Circular    |
| DG     | Diagonal    |
| AV     | Avenida     |
| TV     | Transversal |

- En la casilla "Número 1", digita el número de la vía, con un rango de 1 a 3 dígitos.
- En el campo **"Apéndice 1"**, se diligencia tipo texto, con la letra que diferencia la vía (si aplica), con un rango de 1 a 2 caracteres.
- En la casilla **"Orientación 1"**, se diligencia tipo texto, con las siguientes opciones (si aplica): SUR, NORTE, ORIENTE, OCCIDENTE.
- Datos del cruce
  - En la casilla **"Número 2**", se digita el número de la vía de intercepción, con un rango de 1 a 3 dígitos.
  - En el campo **"Apéndice 2"**, se diligencia con tipo texto, con la letra que diferencia la vía de intercepción (si aplica), con un rango de 1 a 2 caracteres.
  - En la casilla **"Orientación 2"**, se diligencia tipo texto, con las siguientes opciones: SUR, NORTE, ORIENTE, OCCIDENTE. (Si aplica).
- Datos adicionales
  - En la casilla "Placa", se digita el número del inmueble o predio, con un rango de 1 a 3 dígitos.
  - En el campo **"Interior"**, se diligencia alfanuméricamente la asignación interna del inmueble o predio, entre 1 y 4 caracteres. (Si aplica).
  - En el campo **"Bloque"**, se diligencia alfanuméricamente la ubicación interna del inmueble o predio, entre 1 y 2 caracteres. (Si aplica).

IN-GEHA-WW, Versión

La impresión o copia magnética de este documento se considera "COPIA NO CONTROLADA". Sólo se garantiza la actualización de esta documentación en el sitio ISOLUCIÓN Alcaldía de Medellín.

Versión:

## IN-GEHA Instructivo de Usuario para la Presentación de la Información Exógena Bolsa de Valores

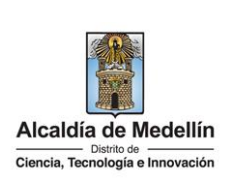

- En la opción **"Dirección Especial**", se diligencia tipo alfanumérico, para indicar direcciones de notificación que no se puedan encasillar (generalmente de tipo inmuebles ubicados en zona rural o zonas de invasión).
- **6.** El campo **"Dirección correo electrónico"**, se diligencia el email del comisionista de bolsa con tipo alfanumérico de máximo 80 caracteres.
- 7. El campo "Código Municipio (Homologación DANE)", digite el código del municipio o distrito de Colombia al cual corresponde la dirección de notificación. Registro numérico con máximo de 5 dígitos. Validar que los dos primeros dígitos del municipio o distrito, coincidan con los dos dígitos de la tabla de departamentos (Verificar que el Municipio si corresponda al Departamento):

#### **Clasificación Municipios:**

https://www.dane.gov.co/files/censos/resultados/NBI\_total\_cab\_resto\_mpio\_nal\_31dic08.xls.

- 8. El campo "País de Residencia o Domicilio", se diligencia el país de residencia del comisionista de bolsa, tipo texto de máximo 50 caracteres.
- 9. El campo "Monto Comisiones pagadas", se diligencia tipo numérico. Corresponde al monto de las comisiones pagadas al comisionista. Campo numérico, positivos enteros sin separaciones como puntos o comas, no utilizar signo pesos (\$) y reportar los valores sin decimales.

### 3. CARGUE DE LA INFORMACIÓN EN LA PLATAFORMA WEB

**3.1** Se hace clic sobre la opción **"Bolsa de valores"**, para reportar información exógena.

| <ul> <li>Información que deben reportar los administradores de fondos de inversión o carteras colectivas<br/>Descarga aquí el instructivo<br/>Descarga aquí la estructura</li> </ul> |
|----------------------------------------------------------------------------------------------------|
| Información a suministrar por las bolsas de valores.     Descarga aquí el instructivo     Descarga aquí la estructura                                                                |
| <ul> <li>Información que deben reportar los agentes de retención del impuesto de industria y comercio.<br/>Descarga aquí el instructivo<br/>Descarga aquí la estructura</li> </ul>   |

IN-GEHA-WW, Versión

La impresión o copia magnética de este documento se considera "COPIA NO CONTROLADA". Sólo se garantiza la actualización de esta documentación en el sitio ISOLUCIÓN Alcaldía de Medellín.

Versión:

# IN-GEHA Instructivo de Usuario para la Presentación de la Información Exógena Bolsa de Valores

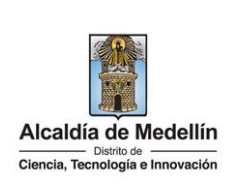

3.2 Antes de iniciar el cargue de la información exógena de "Bolsa de Valores" es importante que tenga en cuenta lo siguiente: Recuerde que para poder iniciar el proceso debe estar registrado en el portal tributario, si no lo está regístrese a través del botón "Regístrate" Ingresa tus datos para iniciar sesión Usuario Contraseña INGRESAR Registrate ¿Olvidó su contraseña? **3.3** Se diligencia su usuario y contraseña para iniciar el cargue de información. @ GOV.CO Alcaldia de M Secretarias y Depe Alcaldia de Medellin Participa Transparencia Servicios a la Ciudadanía Sala de prensa Ingresa tus datos para iniciar sesión 3.4 En la plataforma WEB, diríjase a la pestaña "Información" y haga clic en el botón "Seleccionar archivo". Información a suministrar por las bolsas de valores Información Seleccionar archivo Ninguno archivo selec. LIMPIAR ENVIAR

IN-GEHA-WW, Versión

### Versión:

# IN-GEHA Instructivo de Usuario para la Presentación de la Información Exógena Bolsa de Valores

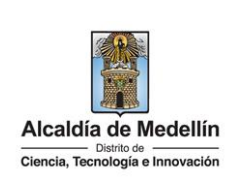

| Información                                                                                                    | a suministrar por las <b>bolsas de valores</b>                                                                                                    |
|----------------------------------------------------------------------------------------------------|----------------------------------------------------------------------------------------------------|
| Información                                                                                                    |                                                                                                    |
| Seleccionar archivo                                                                                                    | Ninguno archivo selec.                                                                                                    |
| S Abrir                                                                                                    | ×                                                                                                    |
| ← → ~ ↑ 📙 « 4Pr                                                                                                    | ebas > bolsa valores (Art 9) -> 👌 🔎 Buscar en bolsa valores (Art 9)                                                                                                    |
| Organizar 👻 Nueva car                                                                                                    | peta 🔠 👻 🔟 🕐                                                                                                    |
| Vídeos ^                                                                                                    | Nombre Fecha de modificación Tipo                                                                                                    |
| HACIENDA (\\na                                                                                                    | EstructuraExògena_bolsa valores (002).xlsx 1/06/2023 9:40 a.m. Hoja de calculo d                                                                                                    |
| 💣 Red                                                                                                    |                                                                                                    |
| Nomb                                                                                                    | e: V Hoja de cálculo de Microsoft E V                                                                                                    |
|                                                                                                    | Abrir 🔻 Cancelar                                                                                                    |
| Información                                                                                                    | a suministrar por las <b>bolsas de valores</b>                                                                                                    |
| Información a<br>Información<br>Seleccionar archivo                                                                                           | a suministrar por las <b>bolsas de valores</b><br>EstructuraExógena_bolsa valores (002).xlsx                                                                                                    |
| Información a<br>Información<br>Seleccionar archivo<br>LIMPIAR                                                                                | EstructuraExógena_bolsa valores (002).xlsx                                                                                                    |
| Información a<br>Información<br>Seleccionar archivo<br>LIMPIAR<br>aga clic en el botón                                                        | EstructuraExógena_bolsa valores (002).xlsx  ENVIAR  "ENVIAR" ubicado en la parte inferior de la ventana.                                                                                              |
| Información a<br>Información<br>Seleccionar archivo<br>LIMPIAR<br>aga clic en el botón<br>Información a                                       | EstructuraExógena_bolsa valores (002).xlsx  ENVIAR  ENVIAR  ENVIAR  A suministrar por las bolsas de valores                                                                                           |
| Información a<br>Información<br>Seleccionar archivo<br>LIMPIAR<br>aga clic en el botón<br>Información a<br>Información                        | EstructuraExógena_bolsa valores (002).xlsx ENVIAR "ENVIAR" ubicado en la parte inferior de la ventana. a suministrar por las bolsas de valores                                                        |
| Información a<br>Información<br>Seleccionar archivo<br>LIMPIAR<br>aga clic en el botón<br>Información a<br>Información                        | EstructuraExógena_bolsa valores (002).xlsx  ENVIAR                                                                                                    |
| Información a<br>Información<br>Seleccionar archivo<br>LIMPIAR<br>aga clic en el botón<br>Información a<br>Información<br>Seleccionar archivo | EstructuraExógena_bolsa valores (002).xlsx<br>ENVIAR<br>"ENVIAR" ubicado en la parte inferior de la ventana.<br>A suministrar por las bolsas de valores<br>EstructuraExógena_bolsa valores (002).xlsx |

IN-GEHA-WW, Versión

Versión:

# IN-GEHA Instructivo de Usuario para la Presentación de la Información Exógena Bolsa de Valores

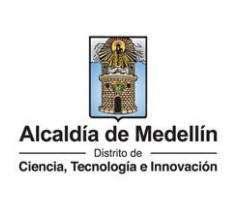

**Validación con errores**: en la validación se encuentra un mensaje "*se detectaron inconsistencias en la información*" y en la parte inferior de la pantalla se mostrará el listado de errores encontrados en el archivo "*Bolsa de valores*".

| Información                                                                                                    |                                                                                                    |    |
|----------------------------------------------------------------------------------------------------|----------------------------------------------------------------------------------------------------|----|
| Seleccionar archivo                                                                                                    | EstructuraExógena_bolsa valores (002).xlsx                                                                                                    |    |
| Se detectaron inconsistenc                                                                                                    | ias en la información                                                                                                    |    |
|                                                                                                    |                                                                                                    |    |
| Información a suministrar                                                                                                    | por las bolsas de valores                                                                                                    |    |
| Información a suministrar<br>A7: Campo obligatorio, del                                                                                                    | por las bolsas de valores<br>be ser un número entero de 4 dígitos                                                                                                    |    |
| Información a suministrar<br>A7: Campo obligatorio, del<br>B7: Debe ser un número e                                                                                            | por las bolsas de valores<br>be ser un número entero de 4 dígitos<br>ntero entre 1 y 6                                                                                                    |    |
| Información a suministrar<br>A7: Campo obligatorio, del<br>B7: Debe ser un número e<br>C7: El formato de la celda                                                              | por las bolsas de valores<br>be ser un número entero de 4 dígitos<br>ntero entre 1 y 6<br>es incorrecto, debe ser numérico de min. 3 y máx. 11 divitos                                                       |    |
| Información a suministrar<br>A7: Campo obligatorio, del<br>B7: Debe ser un número e<br>C7: El formato de la celda<br>D7: Campo obligatorio, de                                 | por las bolsas de valores<br>be ser un número entero de 4 dígitos<br>ntero entre 1 y 6<br>es incorrecto, debe ser numérico de min. 3 y máx. 11 dígitos<br>be ser texto de máx. 80 caracteres                 |    |
| Información a suministrar<br>A7: Campo obligatorio, del<br>B7: Debe ser un número e<br>C7: El formato de la celda<br>D7: Ecampo obligatorio, de<br>O7: El correo electrónico ; | por las bolsas de valores<br>be ser un número entero de 4 dígitos<br>ntero entre 1 y 6<br>es incorrecto, debe ser numérico de min. 3 y máx. 11 dígitos<br>be ser texto de máx. 80 caracteres<br>no es valido | ¢. |

Dichas correcciones se realizan en la plantilla o estructura de Excel inicialmente diligenciada. La información del error remite a las coordenadas de la celda o campo a corregir; para el caso "A7" – "B7" – "C7" – "Q7", vaya hasta estas ubicaciones, corrija el dato allí consignado y guarde los cambios sobre la plantilla en Excel, luego repita los pasos desde el numeral **3.4**.

Al cargar la información se valida el archivo.

Así mismo, al momento de evaluar la información, la aplicación suspende las validaciones si consigue errores en las primeras 5 filas (estas no tienen que estar consecutivas).

Una vez se corrijan los errores en la plantilla de Excel especificada, vuelva al Portal donde cargó la información anteriormente y de clic en el botón *"LIMPIAR"*, para que se actualice el código. Repita los pasos desde el numeral **3.4**.

| Información a<br>Información                                                                                                    | i suministrar por las <b>bolsas de valores</b>                                                                                                    |
|----------------------------------------------------------------------------------------------------|----------------------------------------------------------------------------------------------------|
| Seleccionar archivo                                                                                                    | EstructuraExógena_bolsa valores (002).xlsx                                                                                                    |
| LIMPIAR                                                                                                    | ENVIAR                                                                                                    |
| Información a suministrar<br>A7: Campo obligatorio, del<br>B7: Debe ser un número e<br>C7: El formato de la celda<br>D7: Campo obligatorio, de<br>Q7: El correo electrónico n<br>B7: Campo obligatorio. | por las bolsas de valores<br>be ser un número entero de 4 dígitos<br>ntero entre 1 y 6<br>es incorrecto, debe ser numérico de min. 3 y máx. 11 dígitos<br>be ser texto de máx. 80 caracteres<br>no es valido |

IN-GEHA-WW, Versión

Versión:

IN-GEHA-WW, Versión

# IN-GEHA Instructivo de Usuario para la Presentación de la Información Exógena Bolsa de Valores

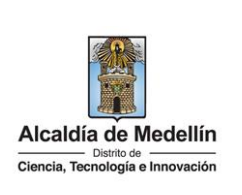

Validación exitosa: Si la validación es exitosa, quiere decir que no se evidencian errores en los datos reportados y se observará en la parte inferior de la ventana un mensaje indicando que "El proceso ha finalizado correctamente". Iorge Alcaldía de Medellín Clandia, Tecnología e Innovación Participa Transparencia Servicios a la Ci Información a suministrar por las **bolsas de valores** Descargar certificado última carga Información Seleccionar archivo Sin archivos seleccionados LIMPIAR Acércate a la Alcaldía de Medellín Centro Administrativo Municipal: nes a jueves de 7:30 a.m. a 12:00 m. y de 1:30 p.m. a 5:00 p.m. mes de 7:30 a.m. a12:00 m. y de 1:30 p.m. a 4:00 p.m. Alcaldía de Medellín 💅 🚯 💿 🖬 👽 Cuando el proceso finaliza correctamente este abre una pestaña adicional en el navegador con una encuesta la cual invitamos a diligenciar, tenga en cuenta que la pestaña en la que venía trabajando quedara a la izquierda de esta en cuesta de modo tal que usted pueda acceder y descargar su certificado de presentación. × 🔋 Encuesta de Satisfacción se y cuenta di 🗶 | 🎦 Línk pruebas bancos - dankosti 🗶 📱 Alcaldía de Mede × + C 🛆 No es seguro nepqas.medellin.gov.co/EncuestaPortal lín 🧱 ALCALDIA DE MEDE... 🌖 Aranda Service Des... 🧭 Isolución \* 5 Alcaldía de Medellín Ciencia, Tecnología e Innova

Encuesta satisfacción Servicios Ciudadanos

nibles para la ciudadanía. Para este fin, te invitamos a n ción frente a la atención y respuesta dada a tu solicitud

Alcaldía de Medellín trabajamos para mejorar continu

### Versión:

# IN-GEHA Instructivo de Usuario para la Presentación de la Información Exógena Bolsa de Valores

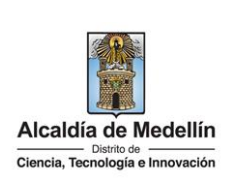

**Descarga de certificado:** Luego de realizarse la validación exitosa, se revelará un mensaje en la parte superior derecha de la pantalla indicando "*Descargar certificado última carga*" y al hacer clic sobre este enlace, automáticamente se descarga el certificado o acuse de presentación de la información exógena en un archivo PFD, el cual se puede observar en la ventana de descargas del explorador. Este certificado permanecerá disponible para descargar en cualquier momento luego de la presentación de la información exógena.

En el certificado se relacionan los siguientes datos:

- Razón social o nombre(s) y apellido(s) del agente retenedor quien reporta la información.
- NIT del agente retenedor quien reporta la información.
- Fecha y hora de la presentación de la información.
- Número de registros reportados en el archivo.
- Periodo gravable de la exógena presentada.
- Número del consecutivo asociado al recibido de la información.

### A modo de ejemplo se presenta el siguiente certificado:

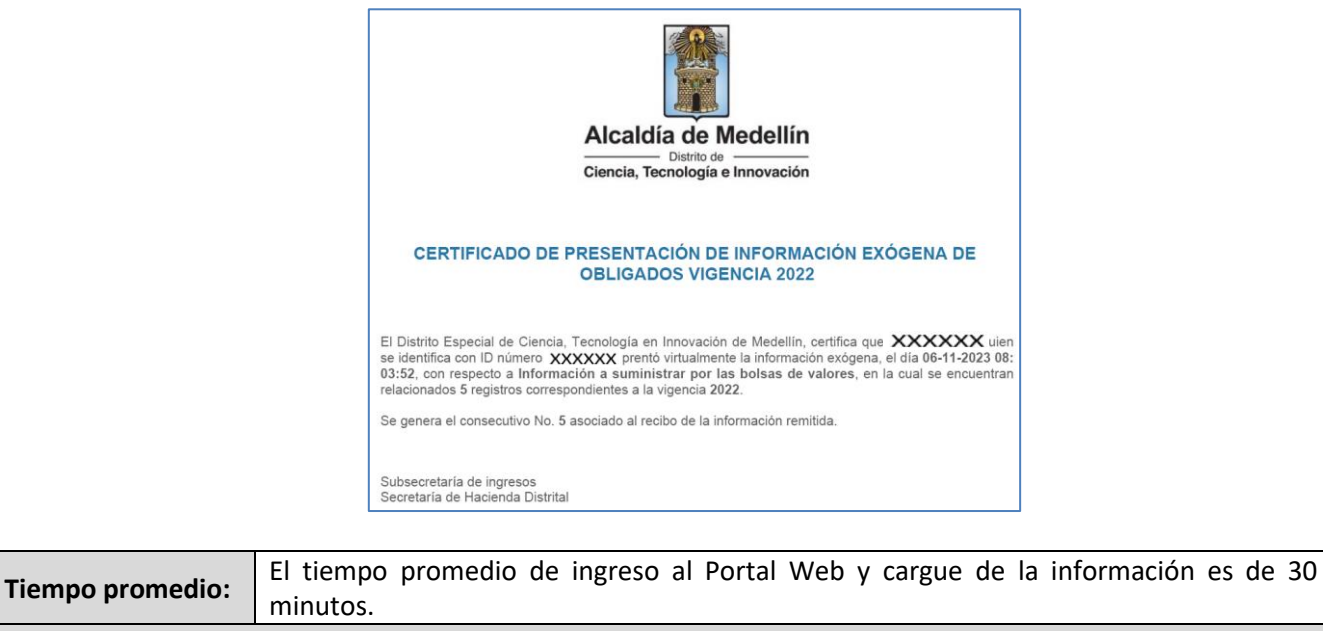

### **Requisitos y documentos:**

Son necesarias las siguientes características en el equipo desde el cual se realizará el trámite:

- Optimizado para Google Chrome.
- Adobe Reader versión actualizada.
- Acceso a Internet.
- Office 2007 o versiones superiores

IN-GEHA-WW, Versión

Versión:

### IN-GEHA Instructivo de Usuario para la Presentación de la Información Exógena Bolsa de Valores

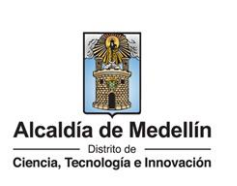

| Costos y pagos:                                                                                           |
|----------------------------------------------------------------------------------------------------|
| N/A.                                                                                                    |
| Normas asociada:                                                                                          |
| De conformidad con la Resolución 202450025736 del 15 de abril del 2024, la entrega de la información      |
| exógena deberá realizarse con fechas máximas entre los días 2 de agosto y 16 de agosto de 2024 de acuerdo |
| con el dígito de verificación.                                                                            |

#### **Recuerde que:**

La información se entrega únicamente a través del Portal Institucional del Distrito Especial de Ciencia, Tecnología e Innovación de Medellín

#### Trámites y servicios relacionados:

• N/A.

| Elaboró                                                                                                  | Revisó            | Aprobó            |
|----------------------------------------------------------------------------------------------------|-------------------|-------------------|
| Nombre responsable de la Unidad<br>de Inteligencia Fiscal: Harold<br>Moreno Vasquez<br>Fecha: 28/06/2024 | Nombre:<br>Cargo: | Nombre:<br>Cargo: |

IN-GEHA-WW, Versión